## How to Print Out Your CME or General Certificate of Completion

1. After completing a quiz in the course window, you will be directed back to our website. On the website, select the Next button and you will be directed to an online evaluation which must be completed in order for you to receive your certificate.

| Delivery of the                     | e Positive HIV Test R                  | esult / Course Stud       | V                     |                             |                   |
|-------------------------------------|----------------------------------------|---------------------------|-----------------------|-----------------------------|-------------------|
|                                     |                                        |                           | ,                     |                             |                   |
|                                     |                                        |                           | Course Prog           | gress 10                    | 00% Course Menu   |
| Annotations                         | Edit Page                              | Reset                     | Print                 | Supplemental Materials      | Quick Summary     |
| Course study                        | Page 3 of 3                            |                           |                       |                             |                   |
| Previous                            |                                        |                           |                       |                             | Next 🕨            |
| You must comple<br>NEXT button to o | ete the following evaluation continue. | n in order to receive you | r CME or a general Ce | rtificate of Completion. Pl | ease click on the |
| Previous                            |                                        |                           |                       |                             | Next )            |

2. After completing the evaluation, you will be directed to the "Congratulations!" page. Select My Training from the top of the screen and you will be directed to a list of courses that you have registered for and/or completed.

| • Contact Us<br>• Home           | Log Out · Courses · Projects · Resources · Links · About Us STD/HIV PRF Info Update · My Resources · My Training                                                                                                    | RNIA<br>VENTION<br>CENTER                                   |
|----------------------------------|----------------------------------------------------------------------------------------------------|-------------------------------------------------------------|
| Cou                              | <b>TSES</b> / Online Courses / Online Course / Successful Completion                                                                                                    |                                                             |
| You h<br>acces<br>logge<br>educa | gratulations!<br>ave successfully passed the online course titled, "Delivery of the Positive HIV Test Result". Si<br>s the online course in the future in order to review the study materials, please access the My T<br>d in and click on the View button. Should you need to generate a certificate of completion or co<br>tition credits, in cases where they are offered, you may do so from the same My Training link. | hould you wish to<br><b>Fraining</b> link when<br>ontinuing |

3. Select the Certificate button next to the title of the course.

| My T      | raining                                                                             |          | ١                                    |
|-----------|-------------------------------------------------------------------------------------|----------|--------------------------------------|
| ▲ Date    | Title                                                                               | Location | Status                               |
| N/A       | ARCHIVED 2010 STD TREATMENT GUIDELINES<br>WEBINAR: An Overview by CDC and the NNPTC |          | Completed Details Certificate        |
| N/A       | Clinical Videos TEST                                                                |          | Completed Details Certificate        |
| N/A       | DEBI Overview                                                                       | National | Approved Details Cancel Evaluate     |
| 2/13/2012 | Delivery of the Positive HIV Test Result                                            | Online   | Completed Materials Certificate View |
| 2/06/2012 | HIV Today: What Everyone Needs to Know                                              | Online   | Completed Materials Certificate View |

4. At the next screen, select your certificate type from the drop down menu. Then click on the Confirm Certificate button.

| JIASSES / Online        | e Course Certificate Verification                                   | ( |
|-------------------------|---------------------------------------------------------------------|---|
| Please confirm the info | ormation below. Please note that selections cannot be changed after |   |
| Online Course           | Delivery of the Positive HIV Test Result                            |   |
| Certificate             | Continuing Medical Education - Physician                            |   |
| Credit Hours            | 1                                                                   |   |
| Amount Due              | \$0.00                                                              |   |
|                         | Confirm Certificate Back                                            |   |

5. Enter your professional license number, if applicable, and select Generate Certificate to print.

|         |                      | Indunite                                                     |    |
|---------|----------------------|--------------------------------------------------------------|----|
| Classes | / Online Course Cerl | ificate                                                      |    |
|         | Should you need      | to make any adjustments, please do so below.                 |    |
|         | Online Course        | Delivery of the Positive HIV Test Result                     |    |
|         | Credit Hours         | 1                                                            |    |
|         | Certificate Type     | Continuing Medical Education - Physician                     |    |
|         |                      | Please enter your professional license number, if applicable | ». |
|         | License Number(s)    |                                                              |    |
|         |                      | Generate Certificate                                         |    |
|         |                      |                                                              |    |
|         |                      |                                                              |    |

If you need additional assistance, please contact us at <u>captc@ucsf.edu</u> or 510-625-6000.